## 4. STARverse 수업 운영 신청(예약)

## 01 원격교육지원센터 홈페이지 로그인

- 원격교육지원센터 홈페이지에 접속 후 상단 로그인
  버튼을 클릭하여 로그인합니다(사번/JUIS 비밀번호).
  - 원격교육지원센터 홈페이지 URL: <u>https://cde.jj.ac.kr</u>

|      |                                   |                                |                         | 로그인       | 전주대학교 | 사이버캠퍼스    |   |      |       |        |            |     |                   |           | 소숙님             | <b>9</b> (हेन्ल्स्ट्रे) । | 전주대학교     | 사이버캠피     |
|------|-----------------------------------|--------------------------------|-------------------------|-----------|-------|-----------|---|------|-------|--------|------------|-----|-------------------|-----------|-----------------|---------------------------|-----------|-----------|
| 센터소개 | 원격수업/공개강좌                         | 원격 교수학습지원                      | 인프라·행정지원                | 메타버스 원격교육 | 정보광장  | $\square$ |   |      | 센티    | 너소개    | 원격수업/공     | 개강좌 | 원격 교수학습지원         | 인프라·행     | 정지원 메타버스 음      | 원격교육                      | 정보광장      | $\square$ |
|      |                                   |                                |                         |           |       |           |   |      |       |        |            |     |                   |           |                 |                           |           |           |
|      |                                   |                                |                         |           |       |           |   |      | 인사말   |        | 소개 및 현황    |     | 원격 교수역량지원         | 보유 시설 및 기 | 자재 STARverse 소기 | H i                       | 공지사항      |           |
|      |                                   |                                |                         |           |       |           |   |      | 비전    |        | 콘텐츠 아카이브   |     | 원격 학습역량지원         | 스튜디오 대여   | 신청 STARverse 이용 | 응방법 -                     | 행사일정      |           |
|      |                                   | 저즈대하고 의견교의                     | 오지의세터                   |           |       |           |   |      | 연혁    |        | 원격수업 촬영안내  | H   |                   | 사이버캠퍼스 :  | ≿개 STARverse 이용 | <u></u> 6현황               | 콘텐츠제작일정   |           |
|      |                                   | 친구에릭표 전국표·                     | 목시 전 엔디                 |           |       |           |   |      | 조직 구  | 성      | 원격수업구성안 인  | tul |                   | 장비고장 접수   | <u>수업 운영 신청</u> | <u>교원)</u>                | 자료실       |           |
|      |                                   |                                |                         |           |       |           |   |      | 규정 및  | 지침     | 교안 템플릿 소개  |     |                   | 원격지원 신청   | STARverse 바로    | 가기                        | Q&A       |           |
|      |                                   |                                |                         |           |       |           |   |      | 오시는   | 길      | 교안 템플릿 다운로 | 로드  |                   |           |                 | (                         | CDE 소식지   |           |
|      |                                   |                                |                         |           |       |           |   |      |       |        |            |     |                   |           |                 | (                         | CDE 부서게시판 |           |
|      |                                   |                                |                         |           |       |           |   |      |       |        |            |     |                   |           |                 | 1                         | FAQ       |           |
|      |                                   |                                |                         |           |       |           |   |      |       |        |            |     |                   |           |                 |                           |           |           |
|      |                                   |                                |                         |           |       |           |   | A    | 메타버   | 스 원격교육 |            |     | 수업 운영 신청 (교원)     |           |                 |                           |           |           |
|      |                                   |                                |                         |           |       |           |   |      |       |        |            |     |                   |           |                 |                           |           |           |
|      |                                   | 0H/1DH                         |                         |           |       |           |   |      |       |        |            |     |                   |           | 01)             |                           |           |           |
|      |                                   | 10/410                         | sic                     | GN IN     |       |           |   |      |       |        |            |     | 수립 <u>주</u> 영 (   | 신상 (교     | 권)              |                           |           |           |
|      | 비밀번호 in                           | sTAR/JUIS 비밀번호                 |                         |           |       |           |   |      |       |        |            |     |                   |           |                 |                           |           |           |
|      | 로그인 유지                            |                                | 아이디/비밀번호찾기 학생           | > 교직원 >   |       |           |   | - HE | 타버스강의 | 실 목록   |            |     |                   |           |                 |                           |           |           |
|      |                                   |                                |                         |           |       |           |   |      | = 0   |        |            |     |                   |           |                 |                           |           |           |
|      | 간편로그인 👳                           | kakao 로그인 N na                 | wer로그인 <b>f</b> acebook | :로그인      |       |           |   | 전체   | *     | 상태선택   | ▼ 검색어입력    |     | 검색                |           |                 |                           |           | 신청        |
|      |                                   |                                |                         |           |       |           |   |      |       |        |            |     |                   |           |                 |                           |           |           |
|      | * 전주대학교는 개인정보보                    | 변호를 위해 별도의 회원가입을 받지 않고         | 고있습니다.                  |           |       |           |   | No   | 학년도   | 학기 수업  | 구분 학수번호    | 분반  | 과목명               | 담당교원      | 메타버스강의실         | 출석현황                      | 수업결과      | 출석U       |
|      | * 일반인은 페이스북 및 네이<br>기능이 활성화된 게시판이 | 이버 계성으로 로그인이 가능하며, 해당<br>에 한함) | ·계성을 통해 게시판 글쓰기가 가능합!   | 니다. (SNS  |       |           |   | 2    | 2022  | 2 원:   | 격 20560    | 01  | 하군정치의쟁점과과제        | 소순        | 스타세터 메타버스 3간이식  | 36명/0명                    |           | 주소분       |
|      |                                   |                                |                         |           |       |           | ] |      | 2022  |        | , 20500    | 51  | 2 10 11 0 0 0 0 0 |           |                 | 558/08                    |           |           |

2. STARverse 수업 운영 신청을 위해 메타버스 원격교육
 > 수업 운영 신청(교원) 메뉴를 클릭합니다.

02 메타버스 수업 운영 신청

 수업 운영 예약 신청을 위해 페이지 우측 상단의 신청 버튼을 클릭합니다.

| A    | 메타                       | 버스 원 | 격교육                                         |                                                      | ~                               | 수업 운영 신청 (교원)                                                                                 | ~                 |                                    |                                                  |          |       | 1   | •    | 수업 운영                    | 경 목록 | 2      |         |        |                                                                                                    |      |          |
|------|--------------------------|------|---------------------------------------------|------------------------------------------------------|---------------------------------|-----------------------------------------------------------------------------------------------|-------------------|------------------------------------|--------------------------------------------------|----------|-------|-----|------|--------------------------|------|--------|---------|--------|----------------------------------------------------------------------------------------------------|------|----------|
|      |                          |      |                                             |                                                      |                                 | 수업 운영 신                                                                                       | 청 (교              | )원)                                |                                                  |          |       |     |      | 과                        | 루명   | 지도     | 와지리학으로일 | 님는제2차서 | 네계대전사                                                                                                    |      |          |
|      |                          |      |                                             |                                                      |                                 | TECOL                                                                                         | 0 (#              | /                                  |                                                  |          |       |     |      | 학님                       | ᅽ도   | 2022   |         |        |                                                                                                    | 학기   | 2        |
| E    | 버스강                      | 의실   | 목록                                          |                                                      |                                 |                                                                                               |                   |                                    |                                                  | _        |       |     | 및 메  | 수업                       | 구분   | 원격     |         |        |                                                                                                    | 과정구분 | 교양선택     |
|      | •                        | 상태   | 선택 🔻                                        | 검색어입력                                                |                                 | 검색                                                                                            |                   |                                    |                                                  |          | 신청    | 1   | 전체   | 학수                       | 번호   | 20809  | )       |        |                                                                                                    | 분반   | 01       |
| 10   | 학년도                      | 학기   | 수업구분                                        | 학수번호                                                 | 분반                              | 과목명                                                                                           | 담당교원              | 메타버스강의실                            | 출석현황                                             | 수업결과     | 출석URL | T . | No   |                          |      |        |         |        |                                                                                                    |      |          |
|      | 2022                     | 2    | 원격                                          | 20560                                                | 01                              | 한국정치의쟁점과과제                                                                                    | 소숙                | 스타센터 메타버스 3강의실                     | 36 명 / 0 명                                       |          | 주소복사  |     | 2    | 2022                     | 2    | 원격     | 20560   | 01     | 한국정치의쟁점과과제                                                                                                 | 소숙   | 스타센터 메타비 |
|      | 2022                     | 2    | 원격                                          | 20801                                                | 01                              | 사례를통해배우는갈등해결의지혜                                                                               | 소숙                | 스타센터 메타버스 1강의실                     | 39 명 / 0 명                                       | 승인완료     | 주소복사  |     | 1    | 2022                     | 2    | 원격     | 20801   | 01     | 사례를통해배우는갈등해결의지혜                                                                                            | 소숙   | 스타센터 메타비 |
| 02   | 5 50 10                  | 00   |                                             |                                                      |                                 |                                                                                               |                   |                                    |                                                  | K 4 1    | K (   |     | 10   | 25 50 10                 | 2    |        |         |        |                                                                                                    |      |          |
| 인정보기 | 허리방침                     | 이머   | 일주소수집거                                      | 부 🗆 오시                                               | 는길                              |                                                                                               |                   |                                    |                                                  | 관련사이트 바로 | 가기 🔺  | 1   | 개인정보 | 처리방침                     | 이메일  | 일주소수집거 | 부   오시  | 는길     |                                                                                                    |      |          |
| 격교육기 | <sup>전주대학교</sup><br>나원센터 |      | (55069) 전라<br>TEL : +82-63-<br>COPYRIGHT 20 | 북도 전주시 완<br>220-2998, 31<br><sup>121.</sup> JEONJU U | 산구 천잠르<br>l67 ㅣ F/<br>NIVERSITY | 로 303 전주대학교 학생회관 237호 원격교육<br>AX : +82-63-220-2784   E-MAIL : jjcde<br>. ALL RIGHTS RESERVED. | 지원센터<br>@jj.ac.kr | 사이버콘<br>063) 22<br>스튜디S<br>063) 22 | 객퍼스<br>20.3167, 2402<br>2/기자재대여<br>20.2928, 2804 | f        |       |     | 원격교육 | <sup>전주대학교</sup><br>지원센터 |      |        |         |        | 2 303 전주대학교 학생회관 237호 원격교육<br>W: + <b>82-63-220-2784</b>   <b>E-MAIL : jjcde</b><br>. ALL RIGHTS RESERVED. |      |          |

 신청하실 교과목을 선택하신 후 선택 버튼을 클릭합니다.

선택 취소

H + 1 + H

(f),,))

3강의실 36 명 / 0 명

063) 220.2928, 2804

▲ 1강의실 39 명 / 0 명 승인완료 폭소복사

02 메타버스 수업 운영 신청(계속)

 강의실 종류와 수업주차, 수업일자, 추가 요청사항을 선택(입력)합니다.

- 실제 수업 시간표 정보와 동일한 시간을 선택하시기 바랍니다.

| 과목 정보      |                                             |                       |                                            |  |  |  |  |  |  |  |  |  |
|------------|---------------------------------------------|-----------------------|--------------------------------------------|--|--|--|--|--|--|--|--|--|
| 학년도        | 2022                                        | 학기                    | 2                                          |  |  |  |  |  |  |  |  |  |
| 수업구분       | 원격                                          | 이수구분                  | 교양선택                                       |  |  |  |  |  |  |  |  |  |
| 학수번호       | 20809                                       | 분반                    | 01                                         |  |  |  |  |  |  |  |  |  |
| 과목명        | 지도와지리학으로읽는제2차세계대전사                          | 담당교원                  | 소숙                                         |  |  |  |  |  |  |  |  |  |
| 메타버스 강의실 ( | 계약                                          |                       |                                            |  |  |  |  |  |  |  |  |  |
| 메타버스강의실    | 스타센터 메타버스 1강의실 ▼                            |                       |                                            |  |  |  |  |  |  |  |  |  |
|            | 2022-10-25                                  |                       |                                            |  |  |  |  |  |  |  |  |  |
| 스어이다 서태    | 09:00 ~ 09:30 09:30 ~ 10:00 10:00 ~ 10:30   | 10:30 ~ 11:00 ~       | - 11:30 11:30 ~ 12:00 12:00 ~ 12:30        |  |  |  |  |  |  |  |  |  |
| 구립길지 전력    | 12:30 ~ 13:00 13:00 ~ 13:30 13:30 ~ 14:00   | 14:00 ~ 14:30 14:30 ~ | <b>- 15:00</b> 15:00 ~ 15:30 15:30 ~ 16:00 |  |  |  |  |  |  |  |  |  |
|            | 16:00 ~ 16:30  16:30 ~ 17:00  17:00 ~ 17:30 | 17:30 ~ 18:00 ~       | ~ 18:30 18:30 ~ 19:00                      |  |  |  |  |  |  |  |  |  |
|            | 아래 유튜브 영상을 강의실 TV(모니터)에 탑재 요청드립니다.          |                       |                                            |  |  |  |  |  |  |  |  |  |
| 추가사항       |                                             |                       |                                            |  |  |  |  |  |  |  |  |  |
|            |                                             |                       | %                                          |  |  |  |  |  |  |  |  |  |

## 최종 입력 항목을 확인하신 후 페이지 하단의 신청 버튼을 클릭하여 신청을 완료합니다.

- 센터 관리자의 확인 후 승인(또는 취소) 처리됩니다.

|          | 16:00 ~ 16:30         | 3:30 ~ 17:00 17:00 ~ 17:5   | 30 17:30 ~ 18:00 18 | .:00 ~ 18:30 18:30 ~ 19:0 | 10   |        |
|----------|-----------------------|-----------------------------|---------------------|---------------------------|------|--------|
| 추가사항     | 아래 <u>유튜브</u> 영상을 강의실 | ↓ TV(모니터)에 탑재 <u>요청드립</u> ∟ | <u></u>             |                           |      | •      |
| ■ 수강생    |                       |                             |                     |                           |      |        |
|          | 2015                  | 2016                        | 2016                | 2017                      | 2017 |        |
|          | 2017                  | 2017                        | 2017                | 2017                      | 2018 |        |
|          | 2018                  | 2018                        | 2019                | 2019                      | 2019 |        |
| A 가수나내   | 2019                  | 2019                        | 2019                | 2020                      | 2020 |        |
| 수강약생     | 2020                  | 2020                        | 2021                | 2021                      | 2021 |        |
|          | 2021                  | 2021                        | 2022                | 2022                      | 2022 |        |
|          | 2022                  | 2022                        | 2022                | 2022                      | 2022 |        |
|          | 2022                  | 2022                        | 2022                | 2022                      |      |        |
|          |                       |                             |                     |                           |      |        |
| + 114121 |                       |                             |                     | Г                         |      |        |
| 줄석확인     |                       |                             |                     | L                         |      | 취소<br> |
|          |                       |                             |                     |                           |      |        |
|          |                       |                             |                     |                           |      | •      |
| 1        |                       |                             |                     |                           |      |        |